## **Printer Install Instructions: Windows**

- 1. Find the printer's name from the label on the front of the device.
  - 1. NOTE: The name will be in the following format MATH\_WIL2214\_HPM652.msu.montana.edu
- 2. Make sure you are connected to MSU-Secure Wi-Fi or the MSU wired network.
  - 1. YOU CAN NOT USE THE PRINTERS IF YOU ARE NOT ON MSU-SECURE OR WIRED NETWORK.
  - 2. MSU-Guest does not work!
- 3. Click on the Windows logo on the bottom left corner of the screen to launch windows search.

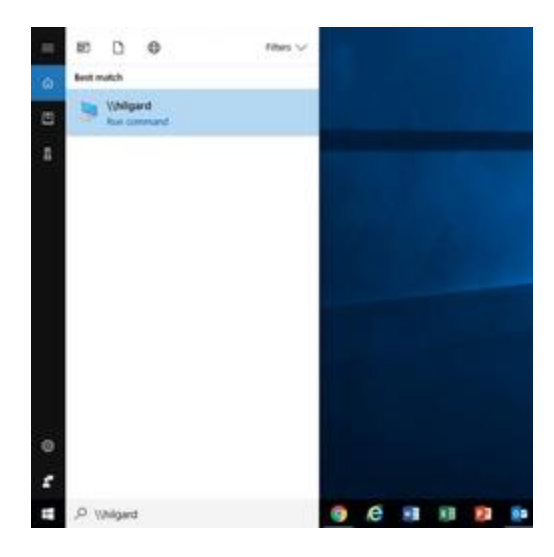

- 4. Type \\Hilgard.msu.montana.edu in the search field
- 5. Select "Run command".
- 6. File Explorer will open showing the printers on the print server Hilgard.

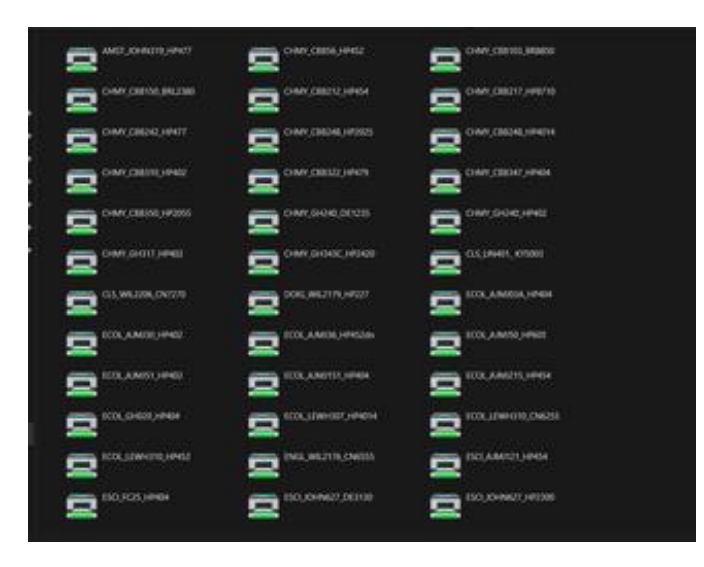

## 7. If prompted to "Enter network credentials"

- 1. Username: MSU\NetID
- 2. Password: <NetID password>

Note: This is required if you are using a personal computer (Example: MSU\x11x111)

| ×                                                                                                    |
|----------------------------------------------------------------------------------------------------|
| als                                                                                                    |
| t to: hilgard                                                                                                    |
|                                                                                                    |
|                                                                                                    |
|                                                                                                    |
|                                                                                                    |
| and the second second sec |
| correct.                                                                                                    |
|                                                                                                    |

In the File Explorer window, you will see a list of printers. Double-click the printer that matches the name of the printer you wish to connect to.

|                 |                |                                |                         |                                     |               | - | ~    |
|-----------------|----------------|--------------------------------|-------------------------|-------------------------------------|---------------|---|------|
| the mone Sha    | re View        |                                |                         |                                     |               |   | - 0  |
|                 | Network > hige | d                              |                         | × 0                                 | Seech hilpata |   | p    |
| P Quick sconn   | 5              | AMST_JOHNU19_HP477             | S CIN, JOHN 218, BRIDES |                                     |               |   | Î    |
| Desktop #       |                |                                | A                       | A.                                  |               |   |      |
| - Downloads     | -              | CLARK CHIEFT BRITT             | -                       |                                     |               |   |      |
| E Documents     | . 3            |                                |                         | S. Contenant                        |               |   |      |
| all Pictures of |                |                                |                         | and the second second second second |               |   |      |
| 70 fee          | 2              | CHMY,CEB150,BRL2300            | CHMY_288217_HP8710      | CHARLEBERG HP223                    |               |   |      |
| Box Sync        | 1              | Constant and the second second | *                       | A.                                  |               |   |      |
| in Notes        | -              |                                | -                       | -                                   |               |   | - 17 |
| System 12       | 5              | Creat Castral Inners           | Street, Lasse Parton    | S comiono orm                       |               |   |      |
|                 |                |                                |                         |                                     |               |   |      |
| G 80*           | -              | CHANY, GHOAD, HRADD            | CHMY, SHG43C, H93429    | CL5, AJM0103, HP208                 |               |   |      |
| This PC         | 2              |                                | 2                       | 2                                   |               |   |      |
| Anturni         |                |                                | -                       |                                     |               |   |      |
| 1               | 5              | CLS_LINHOL_CNI275              | CLS_WL2206_CN/270       | ST ICOLAMIN HP42                    |               |   |      |
|                 | -              |                                | -                       | -                                   |               |   |      |
|                 | -              | ECOLAMIST HPIOS                | SCOL LOWHERT HRADIA     | COL LEWHOND CNESS                   | 1             |   |      |
|                 | 2              |                                | 2                       |                                     |               |   |      |
|                 |                |                                |                         |                                     |               |   |      |
|                 | 5              | ECOL, LEWHOND, HP452           | S ENGL, VILTINA, KYDDSD | S ENGL, W12176_CN8555               |               |   |      |
|                 | -              |                                | 1                       | 1                                   |               |   |      |
| d have          |                |                                |                         |                                     |               |   |      |

8. The printer will be added to your computer.

If you have additional issues, please contact CLS IT by emailing <u>CLSITHelp@montana.edu</u>.